# Migrating a Database to Amazon RDS

## Scenario

The café currently uses a single Amazon Elastic Compute Cloud (Amazon EC2) instance to host its web server, database, and application code.

Meanwhile, the café business has grown. The order history that is stored in the database provides valuable business information that the café staff doesn't want to lose. Martha uses the data for accounting, and Frank looks at it occasionally to plan how many of each dessert type he should bake.

Sofía has additional concerns. The database must be consistently upgraded and patched, and she doesn't always have time to do these tasks. Also, administering the database is a specialized skill. Training others to do database administration isn't something that she wants to spend time on. Meanwhile, Sofía is also concerned that the café isn't doing data backups as often as they should.

Finally, Martha also wants to reduce labor costs that are associated with the technical learning investment that's needed to manage the database.

## Lab overview and objectives

In this lab, you migrate data from a database on an EC2 instance to Amazon Relational Database Service (Amazon RDS). Specifically, you migrate a MariaDB database that runs on an EC2 instance to a MariaDB database that runs on Amazon RDS. You also update the café web application to use the new database to store data for all future orders.

After completing this lab, you should be able to do the following:

- Create an RDS database instance.
- Export data from a MariaDB database by using mysqldump.
- Connect a SQL client to an RDS database.
- Migrate data from a MariaDB database that runs on an EC2 instance to an RDS database instance.
- Configure a web application to use the new RDS database instance for data storage.

When you start the lab, the following resources are already created for you in the AWS account:

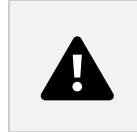

At the end of this lab, your architecture will look like the following example:

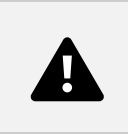

# Duration

This lab requires approximately 80 minutes to complete.

# **AWS service restrictions**

In this lab environment, access to AWS services and service actions might be restricted to the ones that are needed to complete the lab instructions. You might encounter errors if you attempt to access other services or perform actions beyond the ones that are described in this lab.

# Accessing the AWS Management Console

- 1. At the top of these instructions, choose Start Lab.
  - The lab session starts.
  - A timer displays at the top of the page and shows the time remaining in the session.
    Tip: To refresh the session length at any time, choose Start Lab again before the timer reaches 0:00.
  - Before you continue, wait until the circle icon to the right of the AWS link in the upper-left corner turns green. When the lab environment is ready, the AWS Details panel displays.
- 2. To connect to the AWS Management Console, choose the AWS link in the upper-left corner above the terminal window.
  - A new browser tab opens and connects you to the console.
    Tip: If a new browser tab does not open, a banner or icon is usually at the top of your browser with a message that your browser is preventing the site from opening pop-up windows. Choose the banner or icon, and then choose Allow pop-ups.
- Arrange the AWS Management Console tab so that it displays alongside these instructions. Ideally, you have both browser tabs open at the same time so that you can follow the lab steps. Do not change the Region unless specifically instructed to do so. Tip: To hide the terminal, clear the Terminal checkbox at the top of the screen.

# A business request: Creating an RDS instance for the café application (challenge 1)

After a conversation with Olivia—the AWS solutions architect who often comes in for coffee—Sofía decided that the café needs a database solution that is easier to maintain. In addition, the database should provide essential features such as durability, scalability, and high performance.

In the first part of this lab, you take on the role of Sofía. You create an RDS instance that the café can use as the data storage layer for the café website. You also connect to the EC2 instance and analyze the details of the cafe web application.

### Task 1: Creating an RDS instance

Your first challenge in this lab is to create an RDS instance.

- 4. Go to the Amazon RDS console, and create an RDS instance with the following specifications. When you submit your work at the end of this lab, it will check for many of these settings. To get full credit, follow these guidelines.
- In the Engine options section, for Engine type, choose MariaDB.
- For Templates, choose Dev/Test.
- In the Settings section, configure the following options:
  - DB instance identifier: Enter CafeDatabase.
  - Master username: Enter admin.
  - Master password and Confirm master password: Enter Caf3DbPassw0rd!.
    - You must use this precise password.
    - Tip: Copy and paste the password to set it.
- In the Instance configuration section, for DB instance class, choose Burstable classes (includes t classes), and then choose db.t3.micro.
- In the Storage section, configure the following options:
  - Storage type: Choose General Purpose SSD(gp2).
  - Allocated storage: Enter 20 GiB.
- For Availability & durability, choose Do not create a standby instance.
- In the Connectivity section, configure the following options:
  - Virtual private cloud (VPC): Choose Lab VPC.
  - DB subnet group: Choose lab-db-subnet-group.
  - Public access: Choose No.
  - Existing VPC security group: Choose dbSG, and clear the default security group.
  - Availability Zone: Choose the first Availability Zone in the list, which ends in a. For example, if the Region is us-east-1, choose us-east-1a.
  - Database port: Keep the default TCP port of 3306.

- In the Monitoring section, clear Enable Enhanced Monitoring. Enhanced monitoring is not supported in the lab environment.
- Choose Create database.

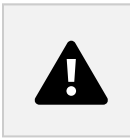

Note: You don't have to wait for the database to finish the creation process. Instead, after you have successfully started the database creation process, continue to the next step.

#### Task 2: Analyzing the existing café application deployment

In this task, you connect to the existing EC2 instance that runs the current café application.

- Browse to the Amazon EC2 console, and choose Instances. Notice the running instance named CafeServer. This EC2 instance was created when you started the lab.
- 6. To test the café application, in the following URL, replace with the actual IPv4 public IP address of the CafeServer instance:

http://<public-ip-address>/cafe

- 7. Open a browser tab and enter your revised URL.
- 8. To test placing an order, go to the Menu page.
- Change the quantity for at least one menu item to at least 1, and choose Submit Order. An Order Confirmation page should display, which indicates that the café website is working as intended.
- 10. Choose Order History.

The page shows that many orders were placed. The current database contains past customer orders that you will migrate to a database that is hosted on Amazon RDS. Next, you connect to the EC2 instance by using AWS Systems Manager to access a terminal session in the browser.

- 11. In the Amazon EC2 console, in the left navigation pane, choose Instances, and then choose the CafeServer EC2 instance.
- 12. To open the Connect to instance menu, choose Connect.
- 13. Choose Session Manager.
- Choose Connect.
  You should now have a new browser tab open with a terminal session that is connected to the EC2 instance.
- 15. At the prompt, enter the following commands:

16. bash

sudo su su ec2-user whoami cd /home/ec2-user/ 17. Analysis: The first command gives you a bash shell. The second command switches your session to use the root user account on the EC2 instance. The third command switches you to use the ec2-user account. The fourth command should return output that confirms that you are connected as the ec2-user. The last command switches your terminal to the home directory of the ec2-user.

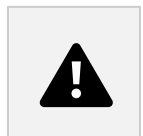

Note: The Systems Manager agent (ssm agent) is installed by default on all Amazon Linux 2 instances (and some other operating system types). When you started the lab and the EC2 instance was created, the user data specified that the ssm agent service should be started on the instance. Also, an AWS Identity and Access Management (IAM) role that includes an IAM policy named AmazonSSMManagedInstanceCore was attached to the EC2 instance. These two actions made the instance accessible through the Systems Manager Session Manager.

# New business requirement: Exporting data from the old database and establishing a connection to the new database (challenge 2)

Now that you have created a new RDS instance, you can move on to the next step in the café's database migration plan. Next, you export the data from the database that the café application currently uses. You also establish a network connection from the EC2 instance (where the application runs) to the new RDS database instance.

In this challenge, you continue as Sofía to complete these tasks.

Task 3: Working with the database on the EC2 instance

In this task, you observe details about the MariaDB database that runs on the EC2 instance. You then export the existing order history data from the database by using the mysqldump utility.

16. To observe details of the database that runs on the EC2 instance, in the terminal, run the following commands:

service mariadb status

mysql --version

The output should show that the locally installed MariaDB database on this EC2 instance is running. It should also show the version number of the database.

Leave this browser tab open. You use it throughout this lab.

17. On the AWS Management Console, in the search box, enter and choose Secrets Manager to open the AWS Secrets Manager console.

18. In the left navigation pane, choose Secrets.

There are seven secrets stored here. The café application PHP code references these values (for example, to retrieve the connection information for the database).

- 19. Choose the /cafe/dbPassword secret.
- 20. In the Secret value section, choose Retrieve secret value, and copy the Value to your clipboard. You use this value in a moment.
- 21. To connect to the database that is running on the EC2 instance, in the browser tab with the bash terminal, run the following command:
- 22. mysql -u root -p
- 23. When prompted for the database password, paste the dbPassword parameter value that you copied a moment ago.

You should now see a MariaDB> prompt. This prompt indicates that you are now connected to the MariaDB database that runs on this EC2 instance.

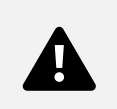

- 23. To observe the data in the existing database, run the following commands:
- 24. show databases; use cafe\_db; show tables; select \* from `order`;
- 25. In particular, you should review the tables that support the café web application. These commands show all the orders that were placed, including the order that you placed a moment ago.
- 26. To show the order line items, run the following command:
- 27. select \* from `order\_item`;
- 28. Each order number has a row for each type of item that was ordered, with details about the quantity of each item and the price. All this data must be migrated to the new database.
- 29. To exit the SQL client, enter the following command:
- 30. exit;
- 31. To capture existing data in a file by using the mysqldump utility, run the following command:
- 32. mysqldump --databases cafe\_db -u root -p > CafeDbDump.sql
- 33. When prompted for the database password, paste the dbPassword value from the Secrets Manager secrets.
- 34. To confirm that mysqldump succeeded, run the ls command in the terminal.

The output should show that the CafeDbDump.sql file was created.

29. To see the contents of the file, run the cat CafeDbDump.sql command. In the next section of the lab, you import this data into the new RDS database.

### Task 4: Working with the RDS database

In this task, you first answer a few questions about the RDS instance that you created. Then, you confirm that you can connect to the RDS instance.

30. In the AWS Management Console, return to the Amazon RDS console and confirm that the cafedatabase RDS instance that you created is now available.

## Answering questions about the RDS instance

Your answers are recorded when you choose Submit at the end of the lab.

- 31. To access the questions in this lab, at the top of these instructions, choose AWS Details.
- 32. Choose the Access the multiple choice questions link.
- 33. In the page you loaded, answer the four questions:
  - Question 1: Where is the RDS instance running?
  - Question 2: Does the RDS instance have an IPv4 public IP address assigned to it?
  - Question 3: What is the Name tag applied to the subnet in which the RDS instance is running?
  - Question 4: How many security group rules are defined for the RDS instance?
- 34. Establish a network connection from the terminal running on the EC2 instance to the new RDS instance.

Here are some tips to help you get started. Expand each tip for help solving the challenge.

Note: If you still can't solve the issue, you might find it helpful to submit your work, as documented in the Submitting your work section at the end of these lab instructions. The Submission Report can provide additional tips for parts of the lab that you didn't complete successfully. You can submit your work as many times as you like. Only the score you achieve on the last submission is retained.

It's important to confirm that you can connect to the RDS MariaDB instance before you go to the next step. If you already managed to connect, congratulations!

35. Run the show databases; command.

It should show the following output:

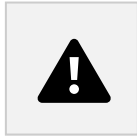

Notice that cafe\_db database is not in the list yet. This situation is expected because you haven't imported any data.

36. To disconnect, run the exit; command.

# New business requirement: Importing data and connecting the application to the new database (challenge 3)

In the previous challenge, you exported the data from the database that the café application currently uses. You also established a network connection from the EC2 instance to the RDS instance. You can now work on the next business requirement.

In this challenge, you continue to take on the role of Sofía to import the cafe data into the RDS database instance. After you complete the import, you configure the application to use the new database.

Task 5: Importing the data into the RDS database instance

- 37. To import the data that you exported in task 3 to the RDS database instance, in the following command, replace with the actual endpoint, and run your adjusted command.
- 38. mysql -u admin -p --host <rds-endpoint> < CafeDbDump.sql
- 39. At the password prompt, enter the password for the RDS instance. If you don't see any errors, the command likely succeeded.
- 40. To confirm that the data was imported and connect to the RDS database, run the following command:
- 41. mysql -u admin -p --host <rds-endpoint>
- 42. At the password prompt, enter the password for the RDS instance.
- 43. To confirm that the data was imported, run the following commands:
- 44. show databases; use cafe\_db; show tables; select \* from `order`;
- 45. The output of the select statement should show at least 24 orders in the database.
- 46. To exit the SQL client, run the following command:
- 47. exit;

#### Task 6: Connecting the café application to the new database

In this last task in the lab, you connect the café application to the new database. You also stop the database that runs locally on the EC2 instance.

- 43. Return to the Secrets Manager console browser tab.
- 44. In the left navigation pane, choose Secrets. Recall from an earlier challenge lab that the café application's PHP code references these values. For example, it uses the values to retrieve the connection information for the database.
- 45. Connect the café application to the RDS instance. Because the database connection information has changed, you must update these values to connect the application to the new RDS database instance instead of to the database running on the EC2 instance.

- 46. To confirm that your web application now uses the new database and to stop the database that's still running on the EC2 instance, in the terminal, run the following command:
- 47. sudo service mariadb stop
- 48. Load the http://<public-ip>/cafe/menu.php page, and confirm that the application still works by placing an order.
- 49. Choose Order History. Your latest order and all the other previous orders should be there. These orders are the data that you migrated to the new database.

# Update from the café

Everyone at the café is happy with the results of the database migration. Sofía and Nikhil now have more free time on weekends, which means that Frank and Martha are saving money on labor costs.

Sofía takes a minute to relax with her friends. However, she's already thinking about improvements. A good next step would be to reduce the size of the Amazon Elastic Block Store (Amazon EBS) volume that the EC2 instance uses. They could also save on expenses by changing the EC2 instance type to a smaller size. Because the database no longer runs on the EC2 instance, the instance now has extra hard drive space, and it might also not need as many CPU and memory resources.

## Conclusion

Congratulations! you have successfully completed the following:

- Created an RDS database instance
- Exported data from a MariaDB database by using mysqldump
- Connected a SQL client to an RDS database.
- Migrated data from a MariaDB database that runs on an EC2 instance to an RDS database instance
- Configured a web application to use the new RDS database instance for data storage

## Submitting your work

- 49. At the top of these instructions, choose Submit to record your progress, and when prompted, choose Yes.
- 50. If the results don't display after a couple of minutes, return to the top of these instructions and choose Grades.

Tip: You can submit your work multiple times. After you change your work, choose Submit again. Your last submission is what will be recorded for this lab.

51. To find detailed feedback on your work, choose Submission Report.

# Lab complete

Congratulations! You have completed the lab.

52. To confirm that you want to end the lab, at the top of this page, choose End Lab, and then choose Yes.

A message appears: Ended AWS Lab Successfully